## **UP/DOWNGRADING**

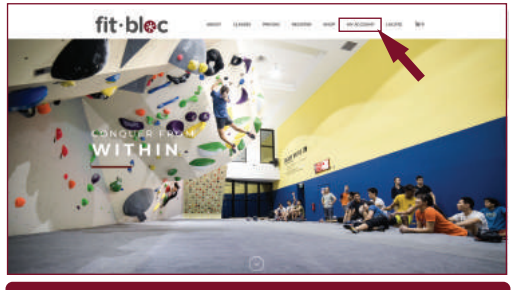

head over to https://fitbloc.com click on "my account"

| LOGIN                                                                                                    | REGISTER                                                                                                    |
|----------------------------------------------------------------------------------------------------|----------------------------------------------------------------------------------------------------|
|                                                                                                    |                                                                                                    |
| The second second secon | The constraint data of the and the special star determines<br>the property of the started of the special started of the started of the<br>straint constraint determines of the started started of the |
|                                                                                                    | 495071A                                                                                                    |

login with the email and password you used and created at point of purchase

## UP/DOWNGRADING \_\_

| fit·bloc                                                                                        | adout classes finicific register singe <u>improcodunt</u> locate. <b>(</b> R1                                                                                       |
|-------------------------------------------------------------------------------------------------|----------------------------------------------------------------------------------------------------|
| Curdament                                                                                       | Heild-Amende Ten (oot Amende Ten?) Log set)                                                                                                    |
| Ordens<br>My Suthersphyse<br>Antonionia<br>Programmer meditodis<br>Antonioni (antonio<br>Lagona | Prenergy accusation developed provide developed least or destinations, interape your videoring web deny<br>and benerg, and add your passened and accusation develop |
| 000                                                                                             |                                                                                                    |
|                                                                                                 |                                                                                                    |

## click on "my subscriptions"

| fit·bloc         | ADVAT N.ALMO PROVAG   | 10040700 0400 <u>HT ACC</u> | tine totale |  |  |  |
|------------------|-----------------------|-----------------------------|-------------|--|--|--|
| Contributed.     | dates.                | 1000                        |             |  |  |  |
| Orland           | that have             | 2-100 King (1910            |             |  |  |  |
| New Grammerson   | bio contra state      | 1 (mm + 1)                  |             |  |  |  |
| ********         | Heritage we did not   | 014 mm                      |             |  |  |  |
| Page and Pathons | Parters               | of state of the state       |             |  |  |  |
| Lopost           | 4.544                 | Carcel                      |             |  |  |  |
|                  | HOULD LEADER TO       | IAC3                        | ngtas,      |  |  |  |
|                  |                       | OPCRASH DOWNERADS           | BOOLINESS   |  |  |  |
|                  | BURTETAL.             |                             | 880.08      |  |  |  |
|                  | DESCOLARI             |                             | 400.07      |  |  |  |
|                  | THYML                 |                             | 100         |  |  |  |
|                  | RELATED ORDERS        |                             |             |  |  |  |
|                  | DATE DATE             | status. TOTAL               |             |  |  |  |
|                  | attended in the other | interest mathematic         |             |  |  |  |

click on "upgrade/downgrade"

## **UP/DOWNGRADING**

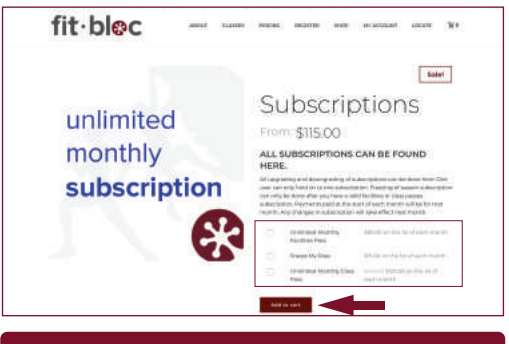

select the new subscription you like and click "add to cart"

| fit·ble       | BC -             | of hanne more                                                                                                    | a seattan bea | er attaan)     | ment N  |
|---------------|------------------|----------------------------------------------------------------------------------------------------|---------------|----------------|---------|
| Å             |                  | <b>C</b>                                                                                                    |               |                |         |
| · Terrister's |                  |                                                                                                    |               |                |         |
| YOUR CARE     |                  |                                                                                                    |               |                |         |
| -             | -                | -QALMYTTY                                                                                                    | TOTAL         |                | -       |
| =             | in. Statestantia | trant (                                                                                                    | herenan       | man i Algorian | 8       |
|               |                  | And Discon                                                                                                    |               | 100            | ww.0111 |
|               |                  | Contraction of the local distance of the local distance of the loc |               |                |         |
| CART TOTALS   |                  |                                                                                                    |               |                |         |
|               |                  | -                                                                                                    |               |                |         |

enter relevant promo code and check out if you are entitled to any discounts, you will need to apply a new promo code. You may request for it over the counter or via WhatsApp.